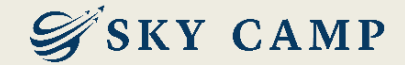

## 학습자 매뉴얼

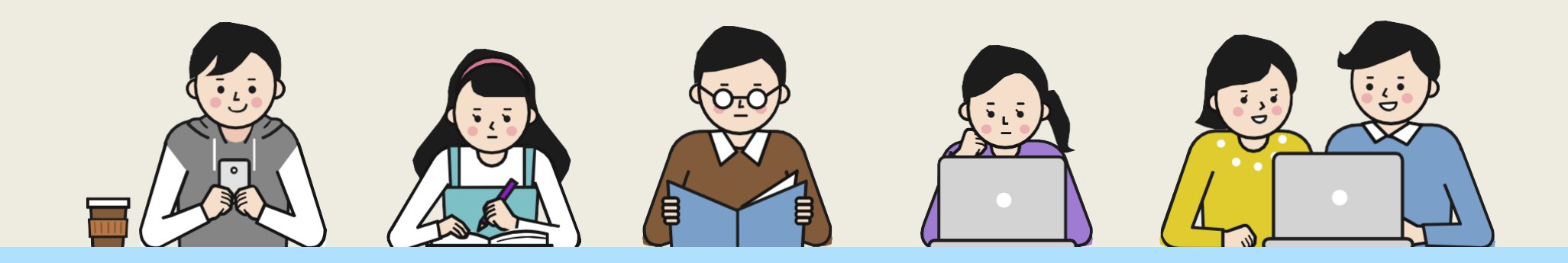

고객센터 1877-2191 | 홈페이지 www.skycamp.co.kr

본 자료는 ㈜스카이캠프원격평생교육원에서 제작한 자료로 무단 복제 및 배포를 금합니다. (개정일 2024.04.09)

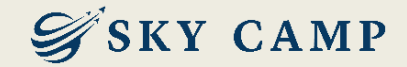

목차

### 01. 학습 전 참고사항(사업주환급과정) 02. 학습 절차 - 한눈에 보기

- PC

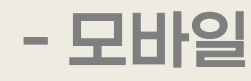

### 03. 평가 재응시 및 결과 확인 절차

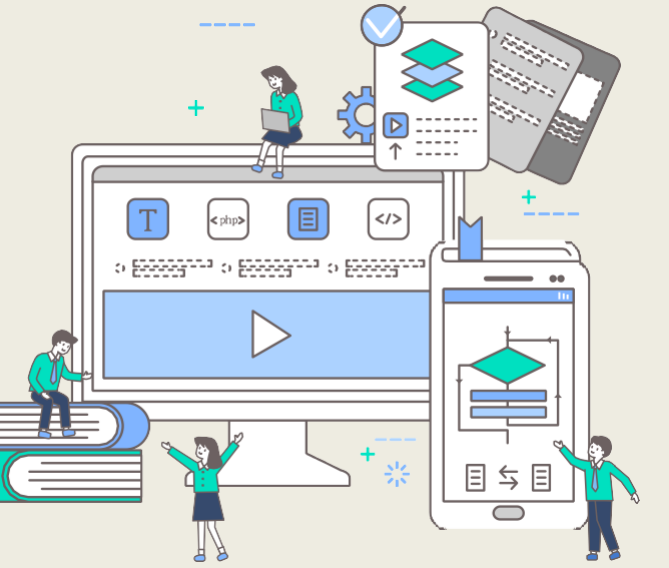

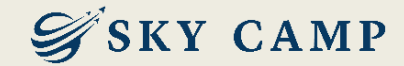

## 01. 학습 전 참고사항 (사업주환급과정)

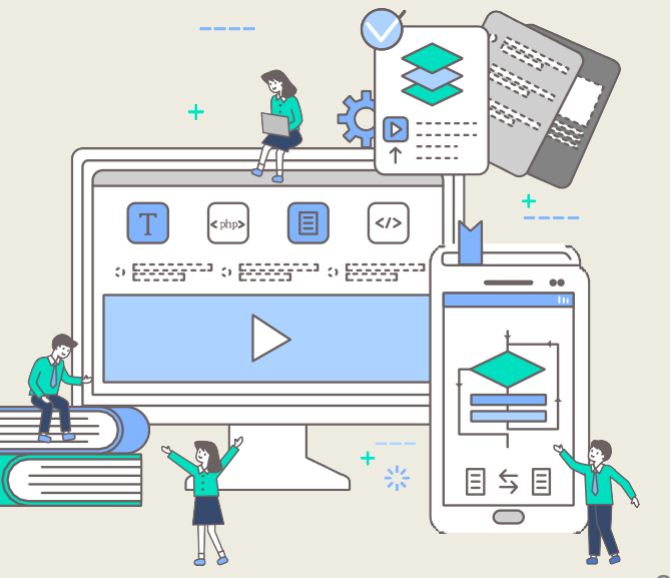

З

#### 01. 학습 전 참고사항(사업주환급과정)

#### **Э**́SKY САМР

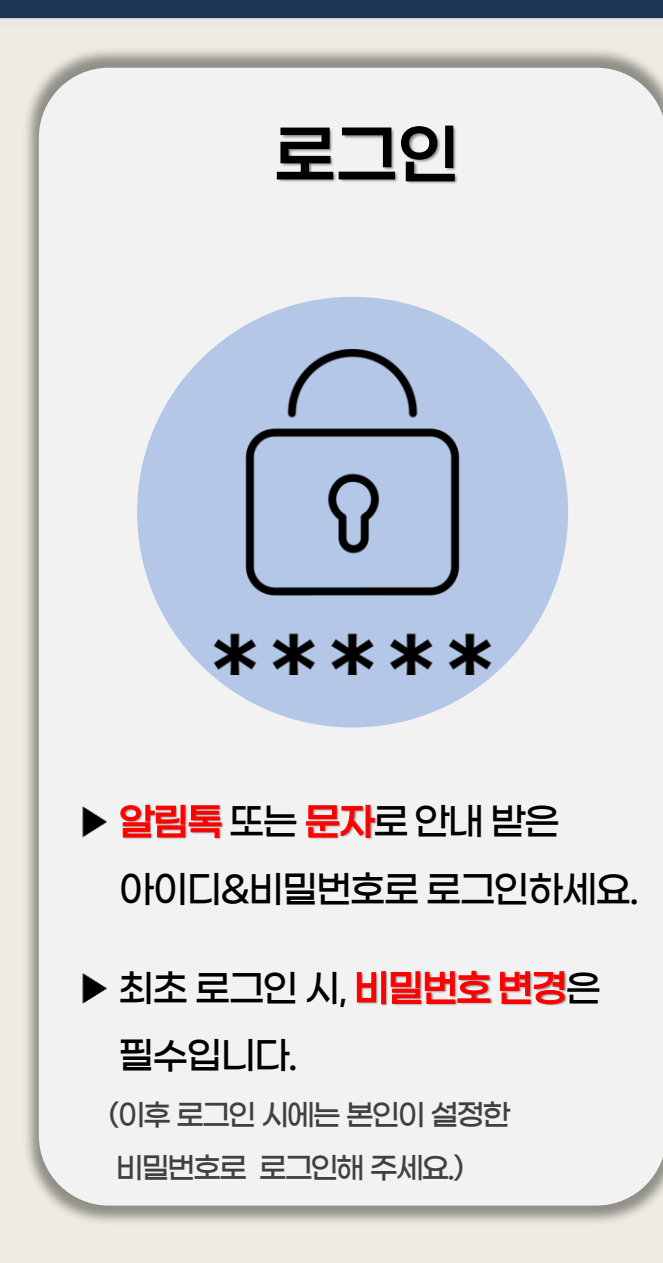

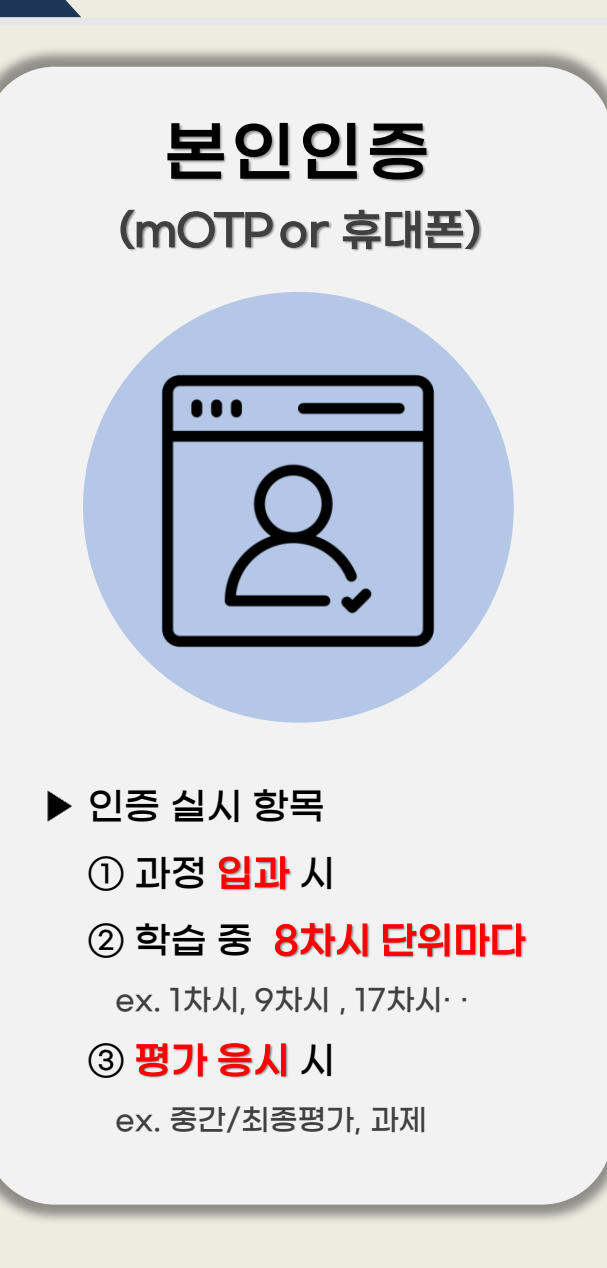

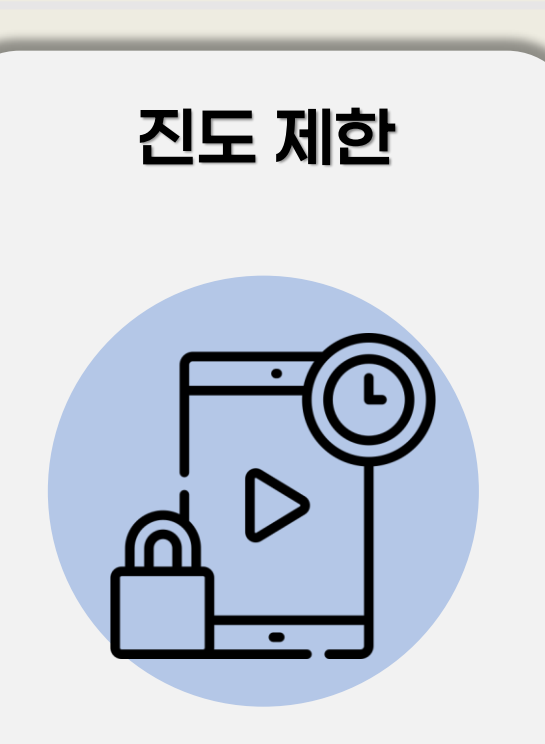

▶ 1일 8강 학습 제한됩니다.

※ 차시 당 최소 학습시간 수강 & 마지막 페이지까지 모두 학습해야만 다음 차시로 진행 가능합니다.

#### 01. 학습 전 참고사항(사업주환급과정)

평가안내

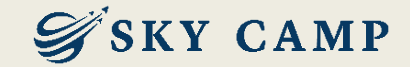

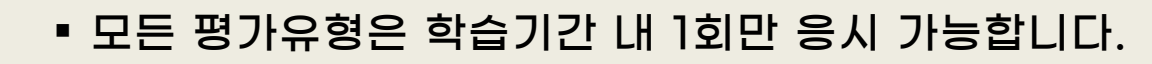

최종 점수 미달인 미수료자에 한하여 <u>종강 후 7일 이내 재응시가 가능</u>합니다.
 ※ 실시되는 평가 유형 중 미응시한 유형이 있다면 재응시 불가능

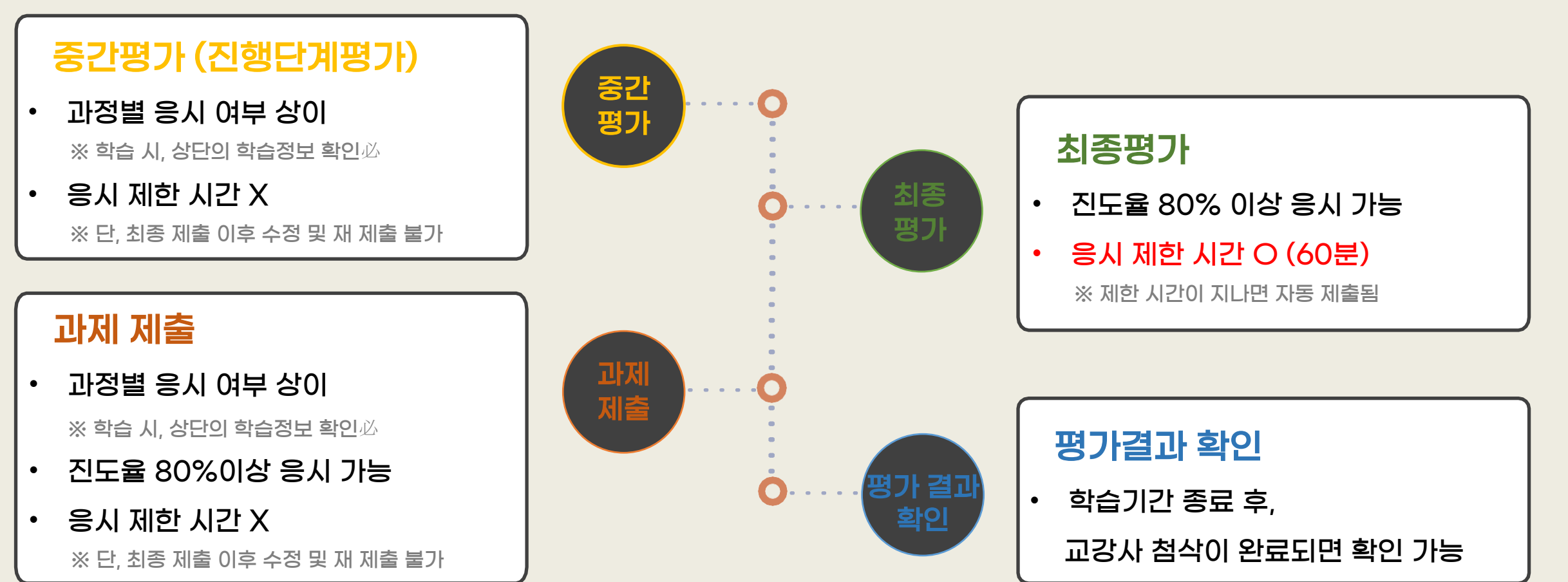

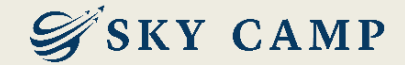

# 02. 학습 절차

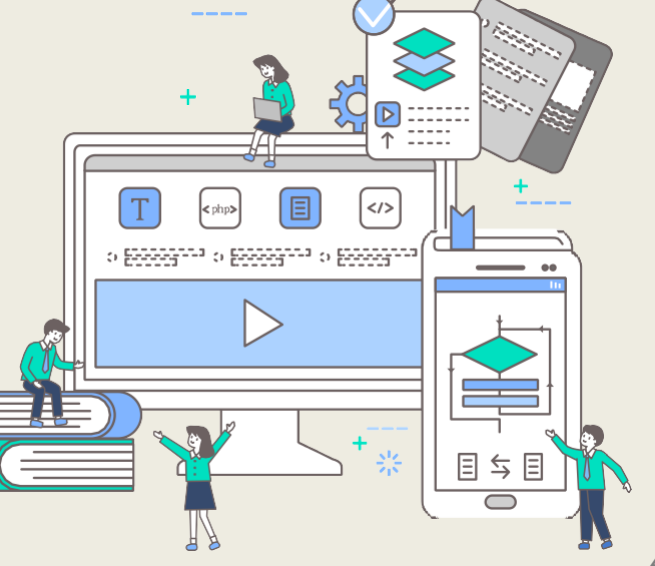

6

#### 02. 학습 절차\_한눈에 보기

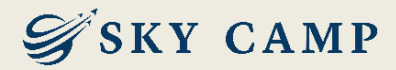

#### 1. 홈페이지 접속

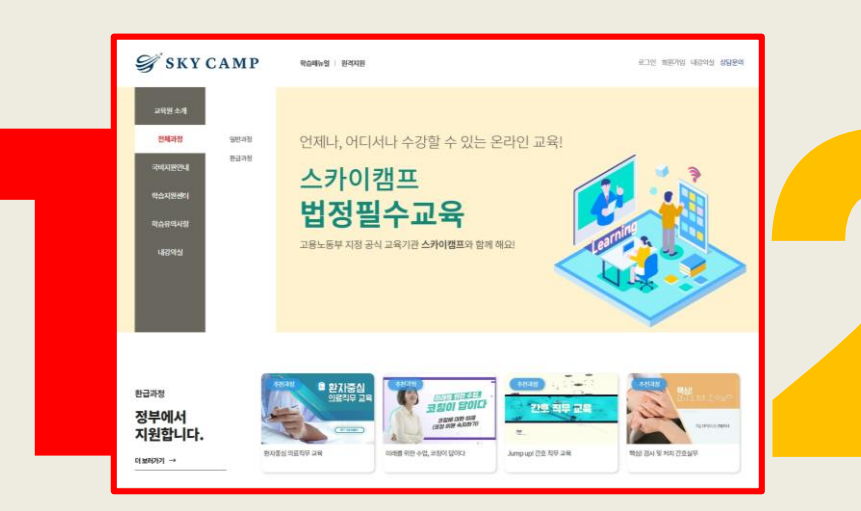

| 회원로그인                                  |  |
|----------------------------------------|--|
| 로그인을 위하여 아래 아이디와 비밀번호를 입력해주세요.         |  |
|                                        |  |
|                                        |  |
| 0401719124                             |  |
| 이어나님팩<br>                              |  |
| ···· · · · · · · · · · · · · · · · · · |  |
| = - 0                                  |  |
| 도그먼                                    |  |

본인인증

수강생들은 최초 수업시 본인인증을 하고 있습니다.

고객님의 개인정보는 본인의 동의 없이 제 3자에게 제공되지 않으며,

개인정보 취급방침에 따라 외부 위협으로 부터 안전하게 보호 되고 있습니다.

고객님께서 입력하신 정보를 안전하고 정확하게 관리하기 위해 최선을 다하겠습니다.

※ 휴대폰 인증 시 본인 명의가 아닌 경우 정상적으로 가입되지 않을 수 있습니다.

휴대폰 인증

#### 3. 내강의실 > 학습중인수업 > 과정 클릭

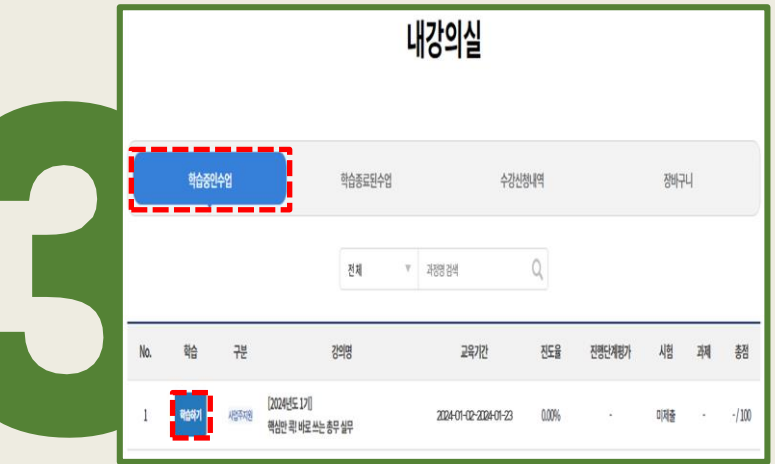

4. 학습 진행

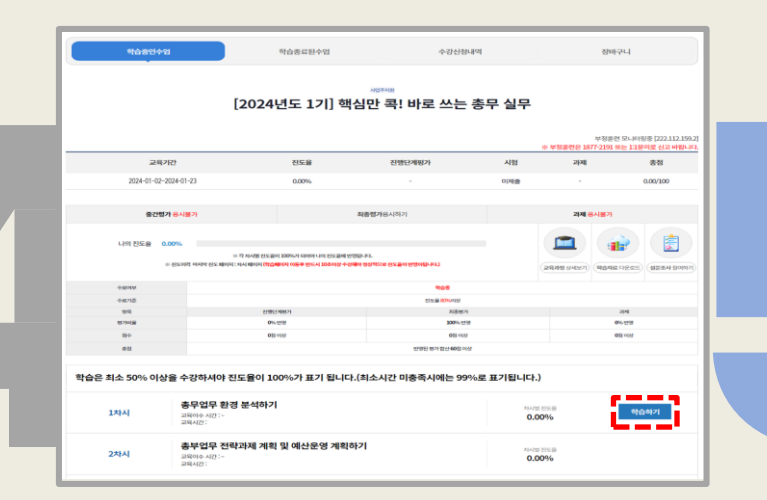

5. 본인인증 진행

MOTP 인증

2. 로그인

### (1·9·17차시 등 8차시 단위마다)

#### 6. 설문조사 후 평가 응시

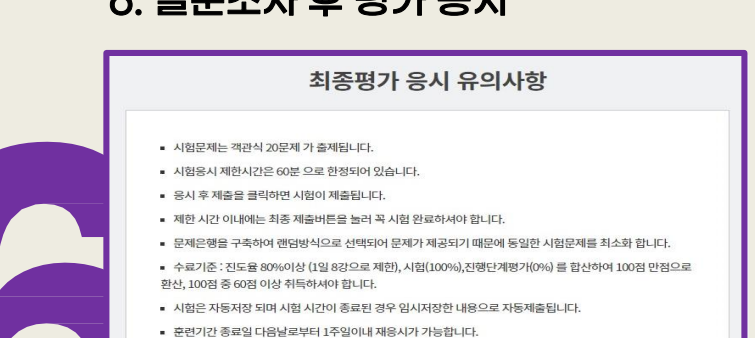

※ 시험 응시중에 컴퓨터가 꺼지거나 시험창에 문제가 생길경우 바로 재부팅하여 시험응시 부탁드립니다.

☑ 위 내용을 확인하셨습니까?

시험응시

7

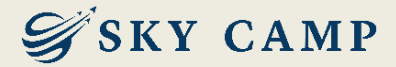

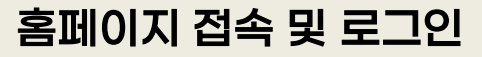

skycamp.co.kr

| 🥰 ѕку | CAMP                                  | 학습매뉴얼   원격지원                   |                    |        |             | 로그인 회원가임 니 | 해강의실 상담분의 |
|-------|---------------------------------------|--------------------------------|--------------------|--------|-------------|------------|-----------|
| _     | INTRODUCE COL<br>온라인 교육사업의 다양한 경업을 토리 | JRSE<br>제또 전문화된 솔루선을 제공합니다.    | -                  | 0 4    |             |            |           |
| 🛆 멤버십 | -                                     | 로그인 🔻                          |                    |        |             |            |           |
|       |                                       | <b>오</b> ]<br>로그인을 위하여 아래      | 원도그인<br>아이디와 비밀번호를 | 입력해주서  | <b>।</b> 요. |            |           |
|       |                                       |                                |                    |        |             |            |           |
|       |                                       | 아미디입력                          |                    |        |             |            |           |
|       |                                       | "일치하는 정보가 없습니다" 라고 경고시 클릭해주세요. | Ľ                  | 아이디 찾기 | 비일번호 찾기     |            |           |
|       |                                       |                                | 로그인                |        |             |            |           |
|       |                                       |                                |                    |        |             |            |           |
|       |                                       |                                |                    |        |             |            |           |
|       |                                       |                                |                    |        |             |            |           |
|       |                                       |                                |                    |        |             |            |           |
|       |                                       |                                |                    |        |             |            |           |

#### 내 강의실 > 학습중인 수업 > 과정 클릭

|            | 내강의         | 실     |                                    |         |                       | <u>الْج</u> Ξ |        |      |    |       |
|------------|-------------|-------|------------------------------------|---------|-----------------------|---------------|--------|------|----|-------|
| ि भार      | 의실          | •     | ▼ 학습중인 수업                          | •       |                       | HATA          |        | 83.1 | M' | 1 101 |
|            |             |       |                                    | 내김      | 앙의실                   |               |        |      |    |       |
|            |             |       |                                    |         |                       |               |        |      |    |       |
|            | 학습중인        | 수업    | 학습종료된                              | 수업      | 수강                    | 난청내역          |        | 장바구  | ч  |       |
|            |             |       | 전체                                 | * 218   | 맹검색                   | Q             |        |      |    |       |
| No.        | 학습          | 구분    | 강의영                                |         | 교육기간                  | 진도율           | 진행단계평가 | 시엄   | 과제 | 書發    |
| 1          | <u>````</u> | 사업주지원 | [2024년도 17]]<br>핵심만 곡! 바로 쓰는 총무 실무 |         | 2024-01-02-2024-01-23 | 94,44%        | (2)    | 미제출  | 8  | -/100 |
|            | X           | m'    |                                    |         |                       |               |        |      |    |       |
|            |             |       | HRDK DRUDDARD                      | ▶ 고응노동부 | 한국장애인고용공단 석           |               | D-Net  |      |    |       |
| 시소개 이용약관 기 | 인정보시리방침     |       |                                    |         |                       |               |        |      |    |       |
|            |             |       |                                    |         |                       |               |        |      |    |       |
|            |             |       |                                    |         |                       |               |        |      |    |       |

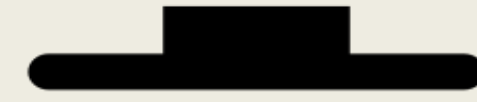

#### ※ 로그인 유의사항

#### - **카카오톡 알림톡 또는 문자**로 안내받은 아이디와 비밀번호로 로그인해 주세요.

- 최초 로그인 시, 반드시 비밀번호를 변경해 주세요. (영문, 숫자, 특수문자 중 3개 이상 조합으로 8자리 이상)

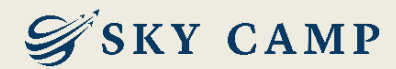

#### 학습 진행

|   | 학습중인수업              |                                             | 학습종료된수업                                                     | 수강신청                          | 내역                   | 장비                                      | 무너                                                                                                    |
|---|---------------------|---------------------------------------------|-------------------------------------------------------------|-------------------------------|----------------------|-----------------------------------------|----------------------------------------------------------------------------------------------------|
|   |                     | [20                                         | )24년도 1기] 핵                                                 | 시입학자회의<br>심만 콕! 바로 쓰는         | · 총무 실무              | 부정훈<br>부정훈련은 1877-2191                  | 현 모니터링종 [222.112.159.2]<br>또는 11문의로 신고 바랍니다.                                                                                                    |
|   | 교육기간                | t                                           | 진도율                                                         | 진행단계평가                        | 시험                   | 과제                                      | 충전                                                                                                    |
|   | 2024-01-02~20       | 24-01-23                                    | 0.00%                                                       | -                             | 미제촙                  | -                                       | 0.00/100                                                                                                    |
|   | 중간평가                | 용시불가                                        |                                                             | 최종 <b>평가</b> 용시하기             |                      | 과제 응시불가                                 |                                                                                                    |
|   |                     |                                             |                                                             |                               |                      |                                         |                                                                                                    |
|   | -194 -615-586 0.00  | 29%<br>※ 각 자사<br>민도이력 마지막 진도 페이지 : 차시 페     | 4별 전도율이 100%가 되어야 나의 전도율에 반응<br>이지 (학습페이지 이동후 반드시 10초이상 수간해 | 됩니다.<br>아 형상적으로 진도들이 반영이됩니다.) |                      | ्रस्य के अमास्ट ?)<br>स्वय के अमास्ट ?) | 표 다운로드 (성문조사 참여하기)                                                                                                    |
|   |                     |                                             |                                                             | 아슈핑                           |                      |                                         |                                                                                                    |
|   | <b>今翌71</b> 否       |                                             |                                                             | 전도율 <del>80%</del> 이상         |                      |                                         |                                                                                                    |
|   | (1) ci)             |                                             | 진행단계평가                                                      | 利害型ク                          | •                    |                                         | 2020                                                                                                    |
|   | 107401ae            |                                             | 016 0158                                                    | 100% (2)                      |                      |                                         | 0% 0%                                                                                                    |
|   | 4-21<br>6-7         |                                             | <b>U</b> EI OTEF                                            | 반영원 평가 함상 60점 이               | ,<br>IQ              |                                         |                                                                                                    |
| * | ·<br>[습은 최소 50% 이상을 | 을 수강하셔야 진도율                                 | 이 100%가 표기 됩니다.                                             | (최소시간 미충족시에는 99               | 9%로 표기됩니다.)          |                                         |                                                                                                    |
|   | 1차시                 | <b>충무업무 환경 분</b> ~<br>교육이수 시간 : ~<br>교육시간 : | 넉하기                                                         |                               | 차시빌 전<br><b>0.00</b> | %<br>%                                  | ই কিন্দু বিশিষ্ট বিশিষ্ট বিশিষ্ঠ বিশিষ্ট বিশিষ্ট বিশিষ্ঠ বিশিষ্ট বিশিষ্ট বিশিৰ্ট বিশিৰ্ট বিশিৰ্ট বিশিৰ্ট বিশিৰ্ট বিশুৰ বিশুৰ বিশুৰ বিশুৰ বিশুৰ বিশুৰ বিশুৰ বিশুৰ বিশুৰ বিশুৰ বিশুৰ বিশুৰ বিশুৰ বিশুৰ বিশুৰ বিশুৰ বিশুৰ বিশুৰ বিশুৰ বিশুৰ বিশুৰ বিশুৰ বিশুৰ বিশুৰ বিশুৰ বিশুৰ বিশুৰ বিশুৰ বিশুৰ বিশুৰ বিশুৰ বিশুৰ বিশুৰ বিশুৰ ব |
|   | 2차시                 | <b>충부업무 전략과저</b><br>교육이수시간:~<br>교육시간:       | 네 계획 및 예산운영 계획히                                             | 21                            | 차시빌 전<br><b>0.00</b> | %                                       | A.                                                                                                    |
|   |                     |                                             |                                                             |                               |                      |                                         |                                                                                                    |
|   |                     |                                             |                                                             |                               |                      |                                         |                                                                                                    |
|   |                     |                                             |                                                             |                               |                      |                                         |                                                                                                    |

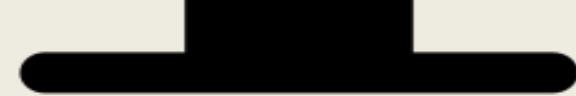

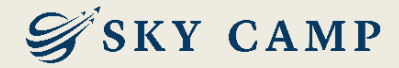

#### 본인인증 진행 (mOTP인증, 휴대폰 인증, 아이핀 인증 중 <u>선택</u>)

|               |                                                                                  |                                                                     | 부정훈련이                                 | 방을 위한 절차 입니다. |                                                                                                    |
|---------------|----------------------------------------------------------------------------------|---------------------------------------------------------------------|---------------------------------------|---------------|----------------------------------------------------------------------------------------------------|
|               |                                                                                  | 1. 스마트폰에 산업안력공단 mOTP 앱을 설치                                          | 1후 실행합니다.                             |               |                                                                                                    |
|               | 본인인증                                                                             | 2. mOTP앱 위언에 나오는 " <b>6자리</b> " 번호를 6<br>3. mOTP앱에 등록된 개인정보는 아리의 개인 | 1단의 mOTP번호 에 입력합니다.<br>I정보와 일치해야 합니다. |               |                                                                                                    |
|               |                                                                                  |                                                                     | 장                                     | 010           |                                                                                                    |
| 고건            | 수강생들은 최초 수업시 본인인증을 하고 있습니다.<br>객님의 개인정보는 본인의 동의 없이 제 3자에게 제공되지 않으며,              | 4. 해외근로자는 스마트폰의 시간을 한국시간                                            | 으로 변경 후 진행합니다.                        |               |                                                                                                    |
| 개인정트<br>고객님께서 | 보 취급방침에 따라 외부 위협으로 부터 안전하게 보호 되고 있습니다.<br>입력하신 정보를 안전하고 정확하게 관리하기 위해 최선을 다하겠습니다. | 5. mOTP 비밀번호 5회 실패시 휴대폰 본인인<br>6. mOTP정애발생시 휴대폰 또는 아이린인증            | 중 으로 초기화합니다.<br>응 사용하시면 됩니다.          |               |                                                                                                    |
|               |                                                                                  | ※ 도움이 필요하시면 1877-2191에 전화면트                                         | 박 또는 원격상담을 클릭해주세요.                    |               |                                                                                                    |
| мот           | P 인종 휴대폰 인증 아이핀(I-Pin) 인증                                                        |                                                                     | ak-라일 툴호번 위TOm                        | গুইঞ্চন       |                                                                                                    |
| ※ 휴대폰         | 인증 시 분인 명의가 아닌 경우 정상적으로 가입되지 않을 수 있습니다.                                          |                                                                     | 휴대폰인증                                 | 아이콘인증         |                                                                                                    |
|               |                                                                                  |                                                                     |                                       |               | 나무DK<br>한국산업인덕공단<br>원석훈련 mOTP                                                                                                    |
|               |                                                                                  |                                                                     |                                       |               | 14273                                                                                                    |
|               |                                                                                  |                                                                     |                                       |               | <ul> <li>- 의견부터 인정문제로 신유가(8) 고객 변(10/h) 등<br/>용하여가 인정문제 유민(10/k) 등 전체(10/k) 등<br/>인정면 등 무성진 등 프로마지 유고(20/k) 등<br/>인정면 등 전화 유리 문제(10/k) 등<br/>인정면 등 전화 유리 문제(10/k) 등<br/>인정면 등 전화 유리 문제(10/k) 등<br/>인정면 등 전화 유리 문제(10/k) 등<br/>인정면 등 전화 유리 문제(10/k) 등<br/>인정면 등 전화 유리 문제(10/k) 등<br/>인정 유리 문제(10/k) 등<br/>인정 유리 문제(10/k) 등<br/>(10/k) 등<br/>(10/k) 등<br/>(10/k) 등<br/>(10/k) 등<br/>(10/k) 등<br/>(10/k) 등<br/>(10/k) 등<br/>(10/k) 등<br/>(10/k) 등<br/>(10/k) 등<br/>(10/k) 등<br/>(10/k) 등<br/>(10/k) 등<br/>(10/k) 등<br/>(10/k) 등<br/>(10/k) 등<br/>(10/k) )<br/>(10/k) )<br/>(10/k) )</li></ul> |
|               |                                                                                  |                                                                     |                                       |               |                                                                                                    |
|               |                                                                                  |                                                                     |                                       |               |                                                                                                    |
|               |                                                                                  |                                                                     |                                       |               |                                                                                                    |

- <u>8차시 단위마다 본인인증</u> 후 학습 진행 가능합니다. (1차시, 9차시, 17차시 …)

▶ 휴대폰 인증 : **본인 명의인 경우만 인증 가능** (타인 명의 불가)

▶ mOTP 인증 : 본인 명의, 타인 명의 모두 인증 가능

▶ 아이핀 인증 : 발급한 아이디로 인증 가능

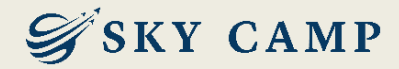

11

#### 본인인증 진행 (mOTP인증, 휴대폰 인증, 아이핀 인증 중 <u>선택</u>)

|                  | PASS로 인증하기 문자(SMS)로 인증                                                 |                     | Steixt-State     | 調神中日<br>日<br>日<br>日<br>日<br>日 | 4 <b>1</b> 10 |
|------------------|------------------------------------------------------------------------|---------------------|------------------|-------------------------------|---------------|
| _                | 이름                                                                     |                     |                  | 케인화면                          |               |
| _                | 성명입력                                                                   |                     | 아이핀ID 대 비밀번호 태   | NO 핀ID 확인                     |               |
| _                | 주민등록번호 7자리(생년월일/성별)                                                    |                     |                  | 40239 -                       |               |
| _                | •••••                                                                  |                     | 문자입력 🛓           | 1안문자                          | 1             |
| _                | 휴대폰번호<br>수자만 인력                                                        |                     | <b>म्ब म्ब य</b> |                               |               |
| _                | 보안문자                                                                   |                     |                  | 아이핀 앱으로 ID/PW없이<br>i하게 인증하세요. |               |
| _                | 34 (185) @ 보안문자 입력                                                     |                     |                  | 앱 간편인증 >                      |               |
| _                | 취소 확인                                                                  |                     |                  | ö 🗢 a                         |               |
| _                | - PASS앱 설치 및 가입 후 이용이 가능합니다.<br>앱마켓(구글 플레이스토어 / 애플 앱스토어) 에서 "PASS" 검색! |                     | NEW<br>신규 발급     | ID/PW 찾기 아이핀 콴리 마이핀 콴리        |               |
| _                |                                                                        |                     | 보다 안전한 이종        | 응을 위해 키보드 보안프로그램을 실행 합니다.     |               |
|                  |                                                                        | Iskycamp            | 이용약관             | 개인정보처리방침 홈페이지 고객센터 달기         |               |
|                  |                                                                        | <u>co.kr</u> ]본인확   |                  |                               |               |
|                  |                                                                        | 인 인증번호              |                  |                               |               |
|                  |                                                                        |                     |                  |                               |               |
|                  |                                                                        | 입역해주세요              |                  |                               |               |
|                  |                                                                        |                     |                  |                               |               |
|                  |                                                                        |                     |                  |                               |               |
|                  |                                                                        |                     |                  |                               |               |
| ※ 유의사항           |                                                                        |                     |                  |                               |               |
|                  |                                                                        |                     |                  |                               |               |
| - <u>8차시 단위마</u> | <u>다 본인인증</u> 후 학습 진행 가능협                                              | 나니다. (1차시, 9차시, 17차 | ん…)              |                               |               |
| ▶ 휴대폰 인증 :       | 본 <b>인 명의인 경우만 인증 가능</b> (타인 당                                         | 병의 불가)              |                  |                               |               |
|                  |                                                                        |                     |                  |                               |               |

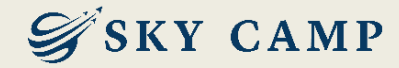

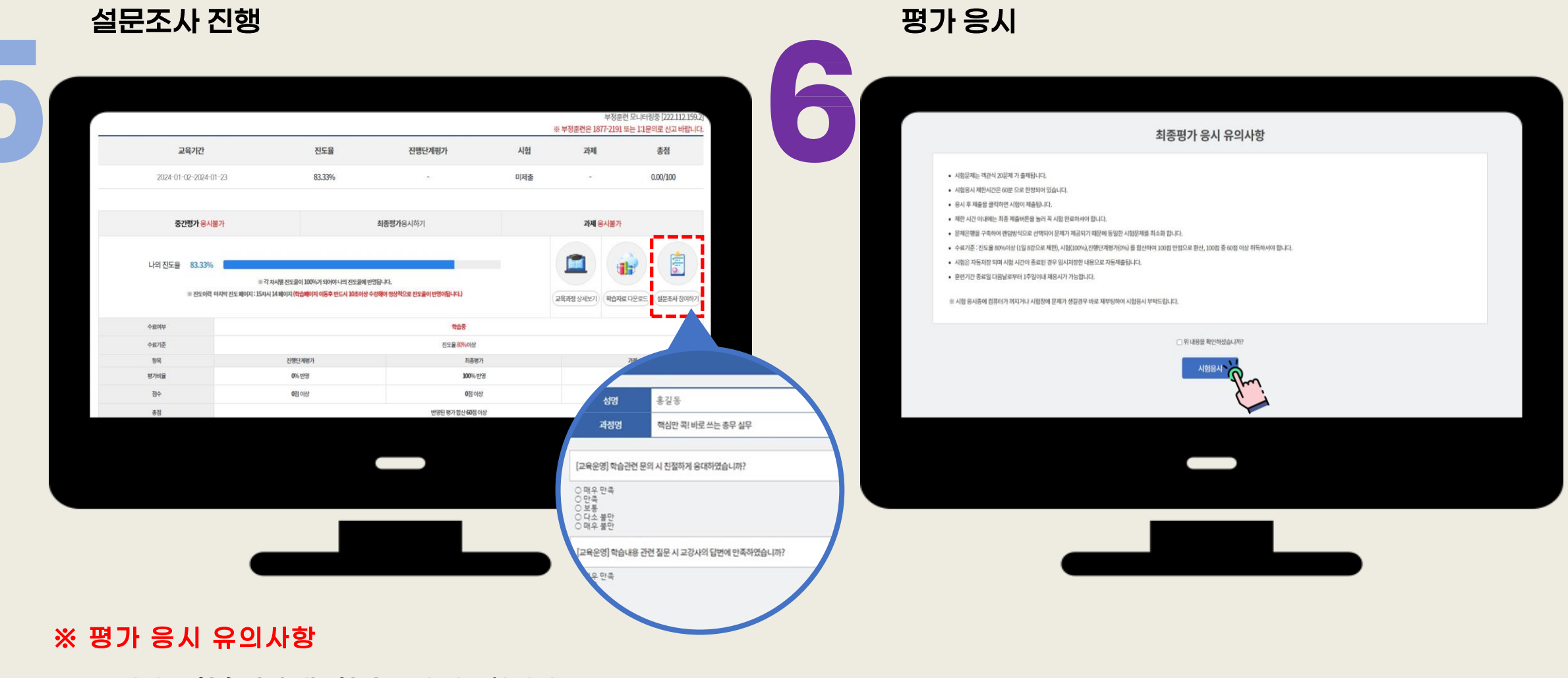

- 모든 평가는 <u>학습기간 내 1회만</u> 응시 가능합니다.

- 설문조사 후 응시 가능하며, 응시 제한 시간 있습니다(60분). (시험 응시 시작과 동시에 카운트되며, 응시 도중 화면을 종료하더라도 계속 카운트되므로 유의 요망)

#### 02. 학습 절차\_모바일

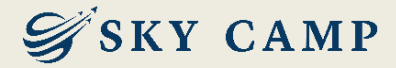

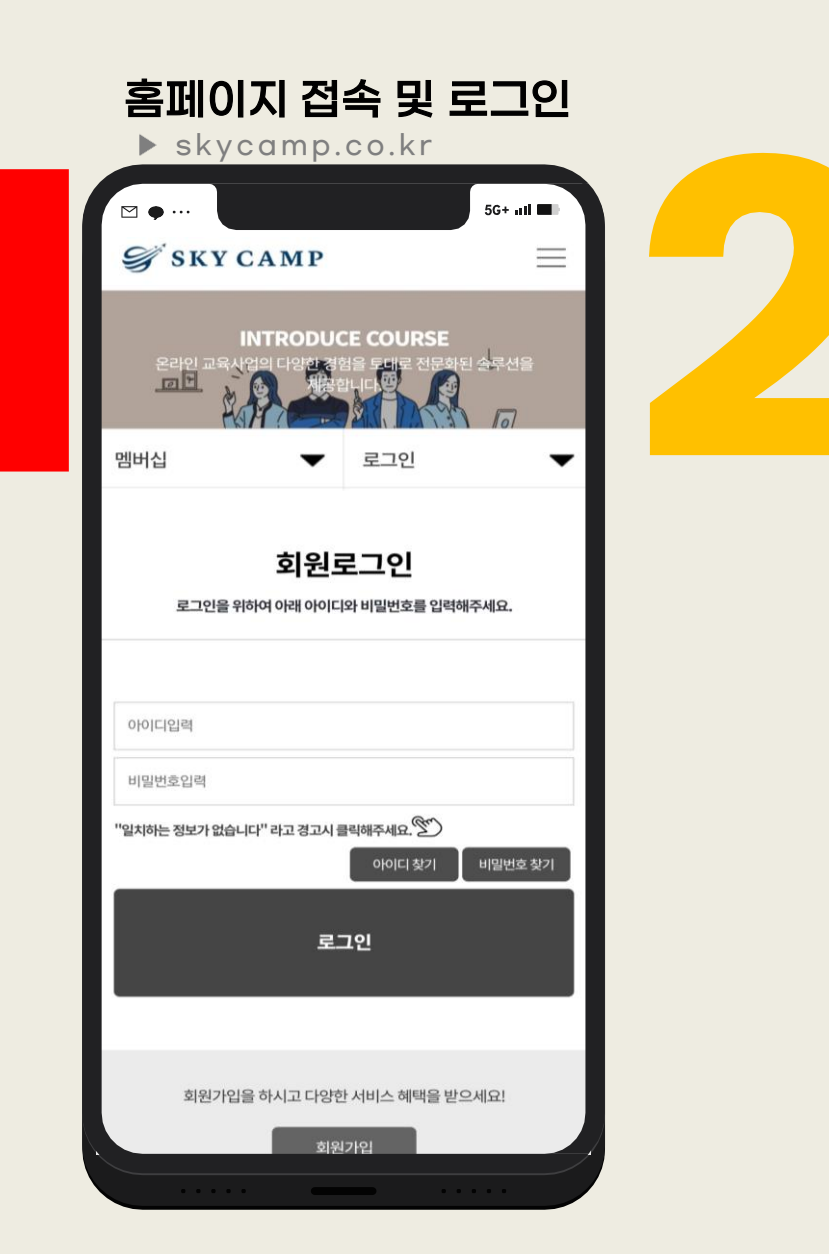

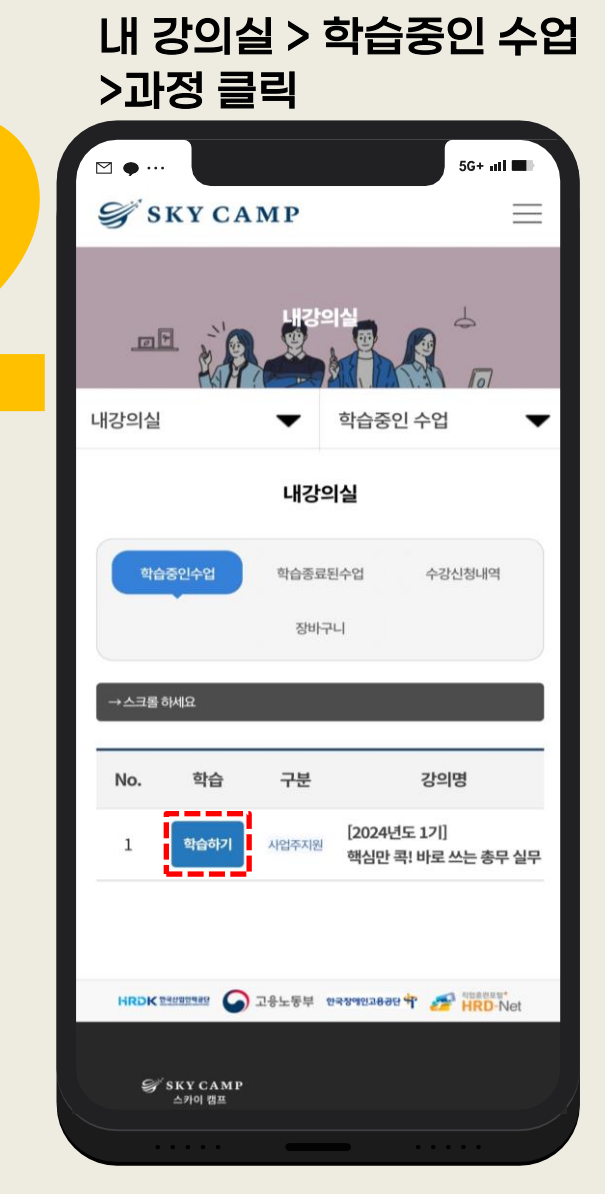

학습 진행

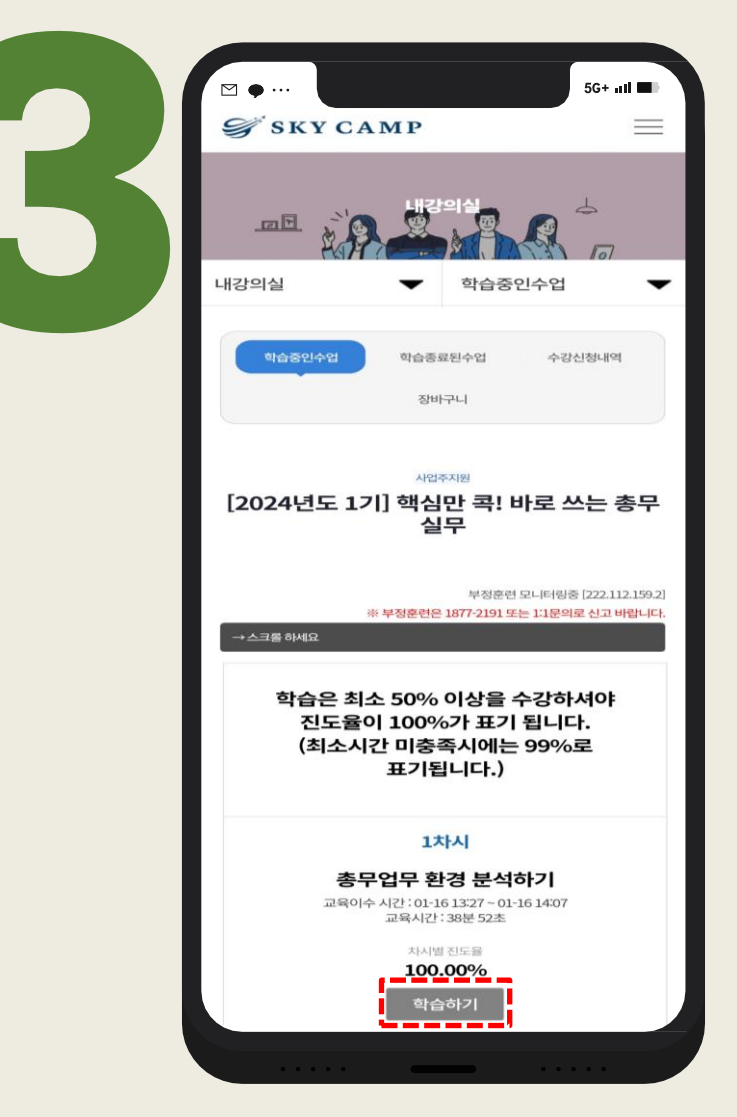

#### 02. 학습 절차\_모바일

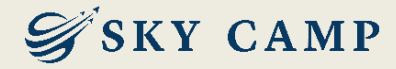

본인인증 진행 (mOTP인증, 휴대폰 인증, 아이핀 인증 중 <u>선택</u>)

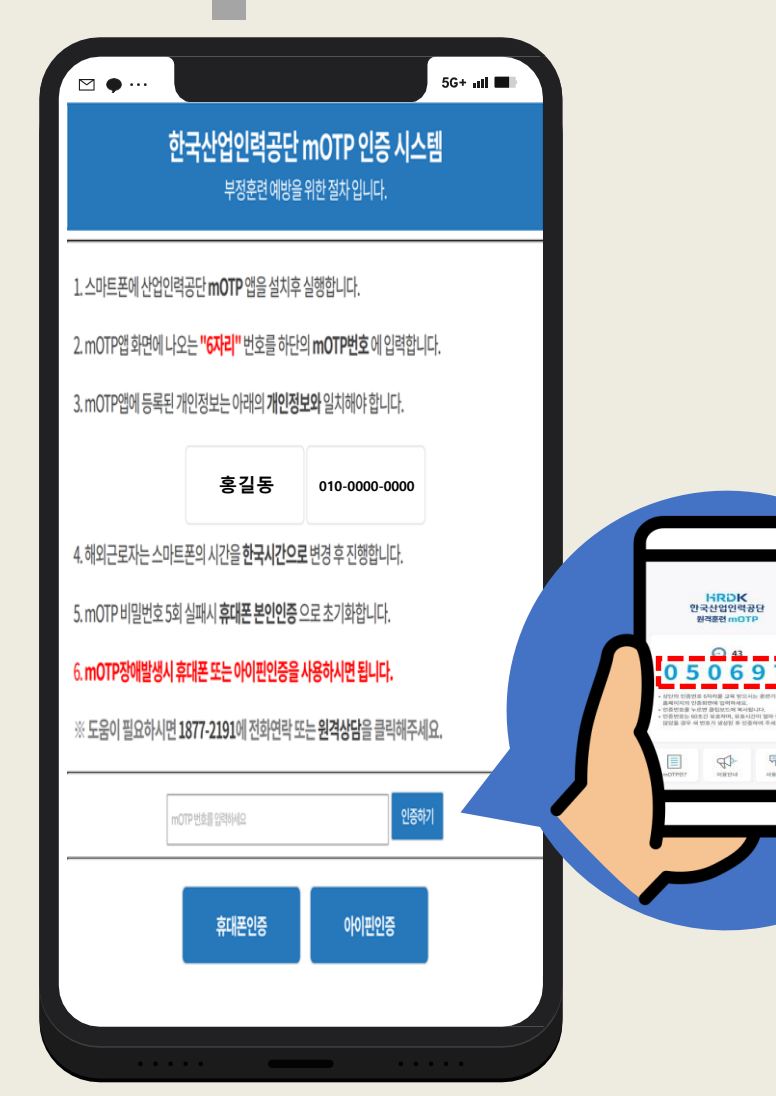

| PASS로 인증하기                                          | 문자(SMS)로 인증              |   |                                             |   | <u>[]</u> 아 |
|-----------------------------------------------------|--------------------------|---|---------------------------------------------|---|-------------|
|                                                     |                          |   |                                             |   |             |
| 이름<br>홍길동                                           |                          |   |                                             |   | 아이핀ID       |
| 주민등록번호 7자리(생년월일/성별)                                 |                          |   |                                             |   | 비밀번호        |
|                                                     |                          |   |                                             |   |             |
| 휴대폰번호                                               |                          |   |                                             |   |             |
| 01012345678                                         |                          |   |                                             |   | 문사입덕        |
| 보안문자 입력                                             |                          |   |                                             |   |             |
| 14455A 0                                            | 보안문자 입력                  | F |                                             |   |             |
|                                                     |                          |   | [ <mark>skycamp.co.kr</mark> ]<br>보이화이 이즐버ㅎ | b | KC3 MME     |
| 취소                                                  | 확인                       |   | [521955]를 입력해                               | K |             |
|                                                     |                          |   | 주세요                                         | К |             |
| PASS 인증을 넘어 올<br>지금 PASS 앱을 무                       | 실상으로 PASS<br>알료로 설치해보세요! |   |                                             | Þ |             |
|                                                     |                          |   |                                             |   | NEW<br>신규 발 |
| (1997) 이용약관 개인정보처리방침<br>VeriSign 256-bit SSL 암호화 적용 | KCB                      |   |                                             |   |             |
|                                                     |                          |   |                                             |   | 보다 안전힌      |

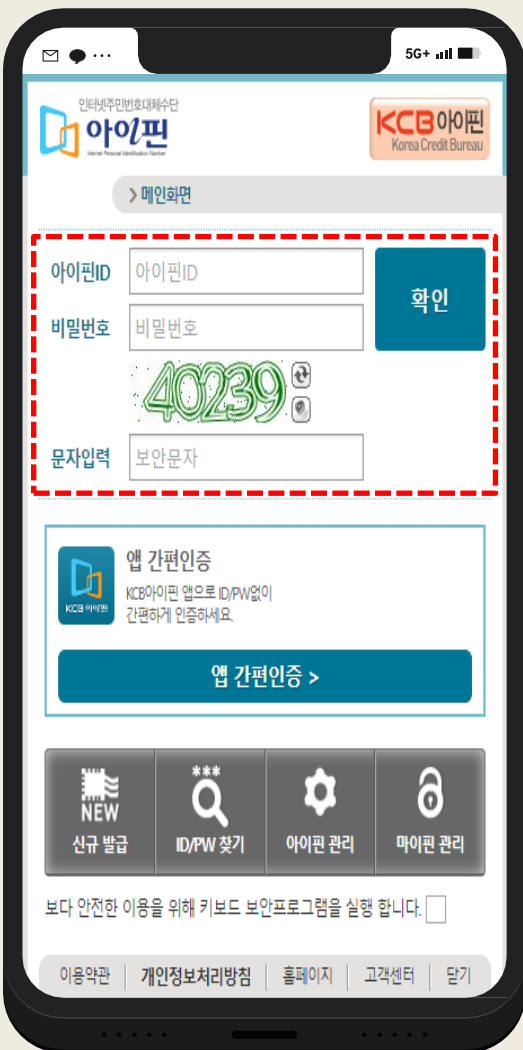

#### 02. 학습 절차\_모바일

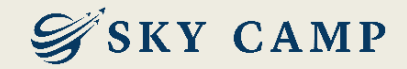

설문조사 진행

| 교육                  | 기간               | 진도율                      | 진행단계평가            | 시험   |
|---------------------|------------------|--------------------------|-------------------|------|
| 2024-01-02          | ~2024-01-2.      | 94.44%                   |                   | 미제를  |
| 중간평가 <mark>응</mark> | 시불가              | <b>최종평가</b> 응시하기         | 과제 용시             | 불가   |
| _                   |                  | 나의 진도율<br><b>94.44</b> % |                   |      |
|                     | 수강해야 정성          |                          | 명이됩니다.)           |      |
| 교육과정상               | 세보기              | 학습자료 다운로드                | 설문조사 참            | 여하기  |
| 수료여부                |                  | 학습                       | • <b></b> -       |      |
| 수료기준                |                  | 진도율 <mark>8</mark>       | <del>26</del> 이상  |      |
| 항목                  | 진행단계평기           | 가 최종                     | 5평가 :             | 과제   |
| 평가비율                | <b>0</b> % 반영    | 100                      | %반영 0%            | 6번영  |
| 점수                  | <b>0</b> 점 이상    | 02                       | 이상 02             | 별 이상 |
| 충점                  |                  | 반영된 평가 합                 | 산 <b>60</b> 점 이상  |      |
| 학습<br>진             | 은 최소 5<br>!도율이 1 | 50% 이상을<br>.00%가 표       | 을 수강하셔야<br>기 됩니다. | ŧ    |

평가 응시

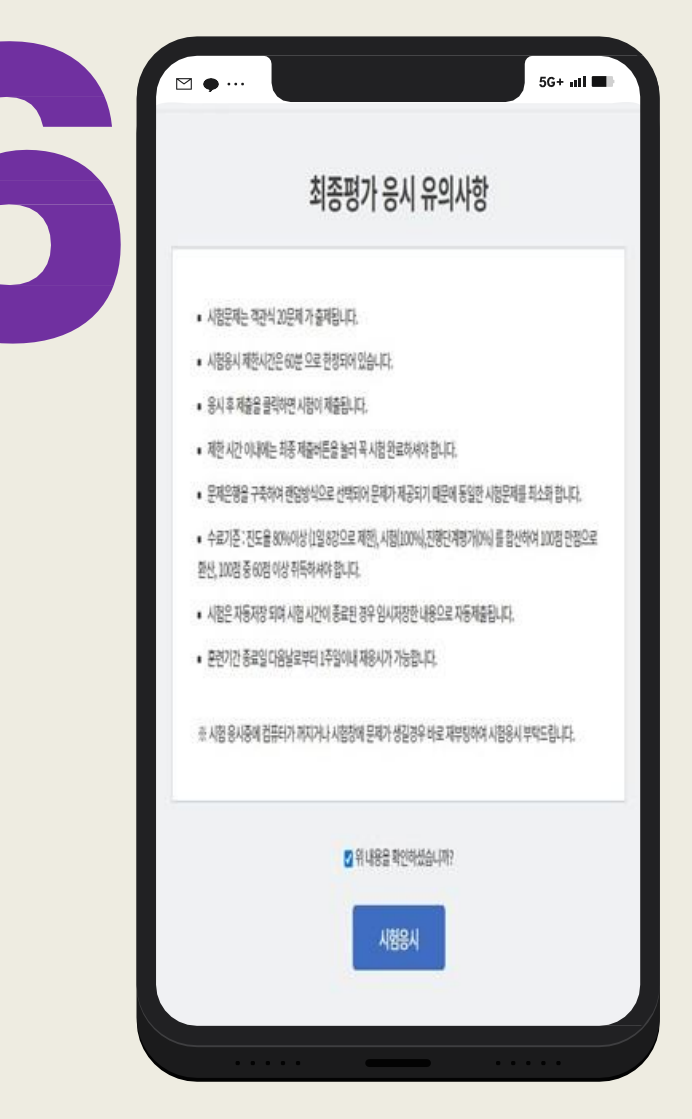

#### ※ 평가 응시 유의사항

- 과정에 따라 PC/모바일 응시 가능 여부 상이
- ▶ 사업주 환급 : **PC에서만 응시 가능** (모바일 불가)
- ▶ 안전보건교육 : PC, 모바일 응시 가능
- 모든 평가는 <u>학습기간 내 1회만</u> 응시 가능

#### - 설문조사 후 응시 가능하며, <u>응시 제한 시간 있음(60분)</u>

\* 시험 응시 시작과 동시에 카운트되며, 응시 도중 화면을 종료하더라도 계속 카운트되므로 유의 요망

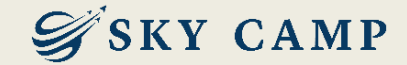

# 03. 평가 재응시 및 결과 확인 절차

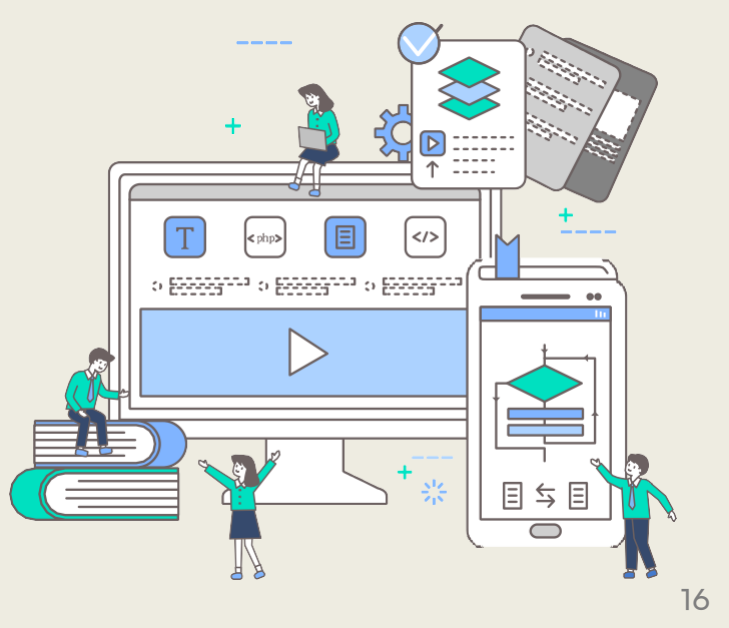

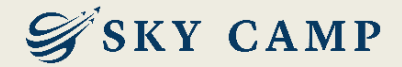

#### 03. 평가 재응시 및 결과 확인 절차

#### 내 강의실 > 학습중인 수업 > 과정 클릭

| <b>Э</b> SKY CAMP | 학습매뉴열   원격지원                              |                       |         | 홍길           | 동님(sky0101 | ) 로그아웃 내강 | 의실 상담문의 |
|-------------------|-------------------------------------------|-----------------------|---------|--------------|------------|-----------|---------|
| 내강의실              |                                           | 95                    |         |              | <b>P</b>   | R         | 4       |
| ☆ 내강의실 ▼          | 학습중인수업 ▼<br>L                             | 남강의실                  |         | : .          | PERSON A   |           | 101     |
| গণ্ডস্তর্থন্থ     | 학습종료된수업                                   | 수강신청                  | 내역      |              | 장비구        | ч         |         |
| No. 856 216       | 전체 ♥                                      | 과정명 관석                | Q       | 2168C-301171 | 4104       | 24x80 #   | 1.34    |
|                   | 24년도 1기]<br>3만 줘! 바로 쓰는 총무 실무             | 2024-01-02-2024-01-23 | 94,44%  |              | 미제출        | /         | 100     |
|                   | HRDK :::::::::::::::::::::::::::::::::::: | 동부 한국장에인고용광단 🌱        | See HRE | -Net         |            |           |         |
|                   |                                           |                       |         |              |            |           |         |
|                   |                                           |                       |         |              |            |           |         |

#### 차시 목록 중 "평가" 란 > 재응시 클릭

| 17차시 | <b>후생시설 운영하기</b><br>교육이수 시간: 01-16 1548~01-16 1649<br>교육시간: 1시간 1분 34초                | 자시별 진도율<br>100.00% | 학습하기       |
|------|---------------------------------------------------------------------------------------|--------------------|------------|
| 18차시 | 시설물 보안 관리하기<br>교육이수 시간: 01-16 1700- 01-16 1808<br>교육시간: 53분 43초                       | 치세별 전도율<br>100,00% | 학습하기       |
| 평가   | <b>최종평가응시</b><br>사탑사건: 2004-01-23 11:34:40-2004-01-23 11:4200<br>응사바이미: 222.112.159.2 | 제출[평기완료]           | 최중행가 재용시 및 |
|      | 목록기기                                                                                  |                    | J.m.       |

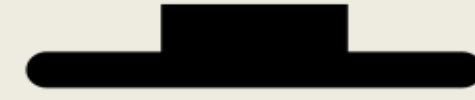

#### ※ 재응시 유의사항

- 최종 점수 미달 미수료자에 한하여, 종강 후 7일 이내 최종 평가 재응시가 가능합니다.
- 실시되는 평가 유형 중 **미응시한 유형이 있다면, 재응시 불가**합니다.
- 사업주 환급 과정의 경우, 모바일에서 재응시 불가합니다.

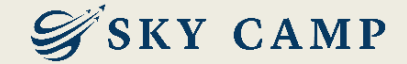

#### 내 강의실 > 학습 종료된 수업 > 총점 확인 및 수료증 발급

|                                              |                                                         | 내강의실                            |                                   |                   |                       |                     |           |               |       |
|----------------------------------------------|---------------------------------------------------------|---------------------------------|-----------------------------------|-------------------|-----------------------|---------------------|-----------|---------------|-------|
| 1                                            | 스 내강의상                                                  |                                 | ▼ 학습중인 수업                         | -                 | 내강의실                  |                     |           |               |       |
|                                              |                                                         | 학습중인수업                          |                                   | 학습종료된수업           |                       | 수강신청내역              |           | 장바구니          |       |
|                                              |                                                         |                                 |                                   | 전체 🔻              | · 과정명 검색              | Q                   |           |               |       |
|                                              | No. 복습                                                  | 구분                              | 강의명                               |                   | 교육기간                  | 진도율                 | 진행단계평가 시험 | 과제 총점         | 수료여부  |
|                                              | 1 *0                                                    | 사업주지원                           | [2024년도 1기]<br>핵심만 콕! 바로 쓰는 총무 실무 | ;                 | 2024-01-02-2024-01-23 | 상세보기) 100.00%       | - 응시완     | 료 - 84.00/100 | 수류중방급 |
| <b>회사소개</b><br>주소: (05<br>전화 : 18<br>미스: 02- | <b>이용약관 개인</b> 준<br>511) 서울특별시 급<br>77-2191<br>837-0008 | <b>보시리방침</b><br>2천구 디지텔로9길 47 ( | 나유DK 한성명한<br>가산동 한성명 타위(2시) 404호  | <u>बस</u> ्र 🕥 २३ | 노동부 한국장애인과            | 1898 <b>4</b> 7 🥭 i | HRD-Net   | ку сам        | P     |
|                                              |                                                         |                                 |                                   |                   |                       |                     |           |               |       |

#### ※ 결과 확인 유의사항

- 교강사의 채점이 필요한 과정의 경우, 교강사 채점 후 확인 가능합니다.

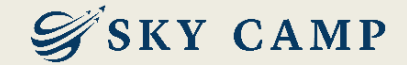

## 감사합니다

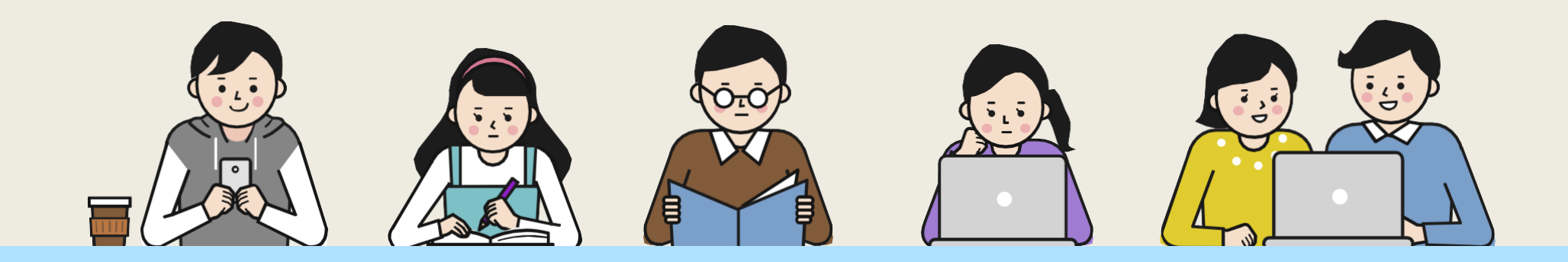

고객센터 1877-2191 | 홈페이지 www.skycamp.co.kr

본 자료는 ㈜스카이캠프원격평생교육원에서 제작한 자료로 무단 복제 및 배포를 금합니다. (개정일 2024.04.09)